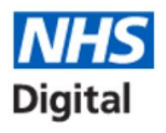

## My Profile Checking: Care Identity Services (CIS)

This screen-by-screen guide shows you how to login to the CIS, how to view your details, identify the current role associated with your Smartcard, and check your expiry date.

1) Login to the Spine using your card and entering the PASSCODE.

ATTENTION: You are attempting to access the NHS Care Records Service and associated systems. Your use of the NHS Care Records Service systems is governed by the terms and conditions you accepted when your Smartcard was issued or have since accepted. By entering your Passcode you confirm your acceptance of the terms and conditions and that you are bound by both them and the Computer Misuse Act 1990. All usage of the NHS Care Records Service is recorded and analysed and action may be taken against any individual attempting inappropriate activity Enter your Smartcard Passcode to access: No I do not accept and wish to exit the nurnose of Patient Care 2) Select an appropriate 'session role':

Card Basic Mr NHS Please select your session role: NHS CONNECTING FOR HEALTH, Admin and Clerical:Admin and Clerical:Receptionist Access Role NHS CONNECTING FOR HEALTH, Support:Support:Admin/Clinical Support Access Role

3) Navigate: Once successfully logged in, navigate through an appropriate Internet browser to the NHS Spine Portal: https://portal.national.ncrs.nhs.uk/portal/dt. Your IT support may provide a shortcut.

| National Health Service Spine Portal                                |                                                               |  |  |  |  |  |
|---------------------------------------------------------------------|---------------------------------------------------------------|--|--|--|--|--|
| NHS Applications                                                    |                                                               |  |  |  |  |  |
| Welcome to the Spine Portal. The portal now lists all applications. |                                                               |  |  |  |  |  |
| •                                                                   | Launch EPS Prescription Tracker                               |  |  |  |  |  |
| •                                                                   | Launch Summary Care Record (SCR)                              |  |  |  |  |  |
| •                                                                   | Launch End Point Registration Service                         |  |  |  |  |  |
| •                                                                   | Launch Spine Reporting Service                                |  |  |  |  |  |
| ۱.                                                                  | Launch Care Identity Service (Replaces UIM, Calendra and CMS) |  |  |  |  |  |
|                                                                     |                                                               |  |  |  |  |  |

4) Select CIS: 'Launch Care Identity Ser

(Note: This process requires a User's Workstation with a smartcard reader.)

5) The Dashboard 'landing page' will be shown with a view relevant to the Role of the user in that session.

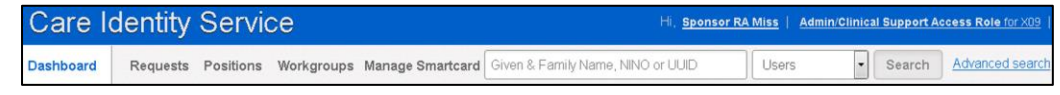

'My Profile' Checking

6) Select 'My Profile' from the right hand menu.

7) Details will appear on the next page:

- Personal Details 0
- Contact Details (these may be 0 modified by the user)
- Working for Organisations
- Smartcard Details 0
- **Position Assignment Details** 0

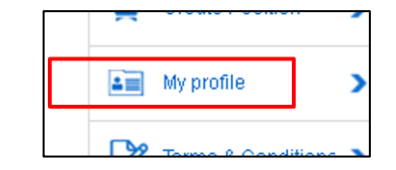

| e | Working for Organisations |                           |  |  |  |
|---|---------------------------|---------------------------|--|--|--|
|   | Org code                  | Organisation name         |  |  |  |
|   | FFFFF                     | LOCUM PHARMACY            |  |  |  |
|   | X09                       | NHS CONNECTING FOR HEALTH |  |  |  |

8) Card expiry date identification – seen below

|   | Cmeeteevel Dataile |           |                 |             |              |              |  |  |  |
|---|--------------------|-----------|-----------------|-------------|--------------|--------------|--|--|--|
| • |                    |           |                 |             |              |              |  |  |  |
|   | Serial Number      | Format    | Туре            | Issued on   | Certs expire | Cancelled on |  |  |  |
| 0 | 7052015530911306   | Smartcard | Gemplus JCOP 41 | 02-Jun-2016 | 02-Jun-2018  | Active       |  |  |  |
| S | ervice             |           |                 |             | $\smile$     |              |  |  |  |
|   |                    |           |                 |             |              |              |  |  |  |

9) Role set onto Smartcard – seen after scrolling further down on your screen. Note that the specific 'activity codes' assigned to the Smartcard are not visible in this view.

| Position Assignment Details |               |                                   |        |          |             |             |               |  |  |
|-----------------------------|---------------|-----------------------------------|--------|----------|-------------|-------------|---------------|--|--|
|                             | Position code | Position name                     | Source | Org code | Start date  | End date    | Last modified |  |  |
| P                           | 100000111998  | National Locum Pharmacy RAA - Adv | CarelD | FFFFF    | 22-Mar-2016 | 22-Mar-2026 | 22-Mar-2016   |  |  |
| F                           | 100000361465  | 00SYSPOS_Q39_363712432030         | CarelD | Q39      | 15-Aug-2014 | 31-Dec-2024 | 20-Feb-2015   |  |  |
| P                           | 100000361466  | 00SYSPOS_Q64_363712432030         | CarelD | Q64      | 05-Jun-2013 | 31-Dec-2024 | 20-Feb-2015   |  |  |
|                             | 100000361467  | 00575005 065 363210432030         | CarelD | 085      | 05 Jun 2013 | 31 Dec 2024 | 20 Eab 2015   |  |  |